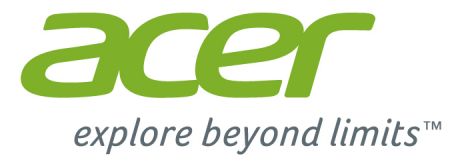

# Acer Chromebook 15

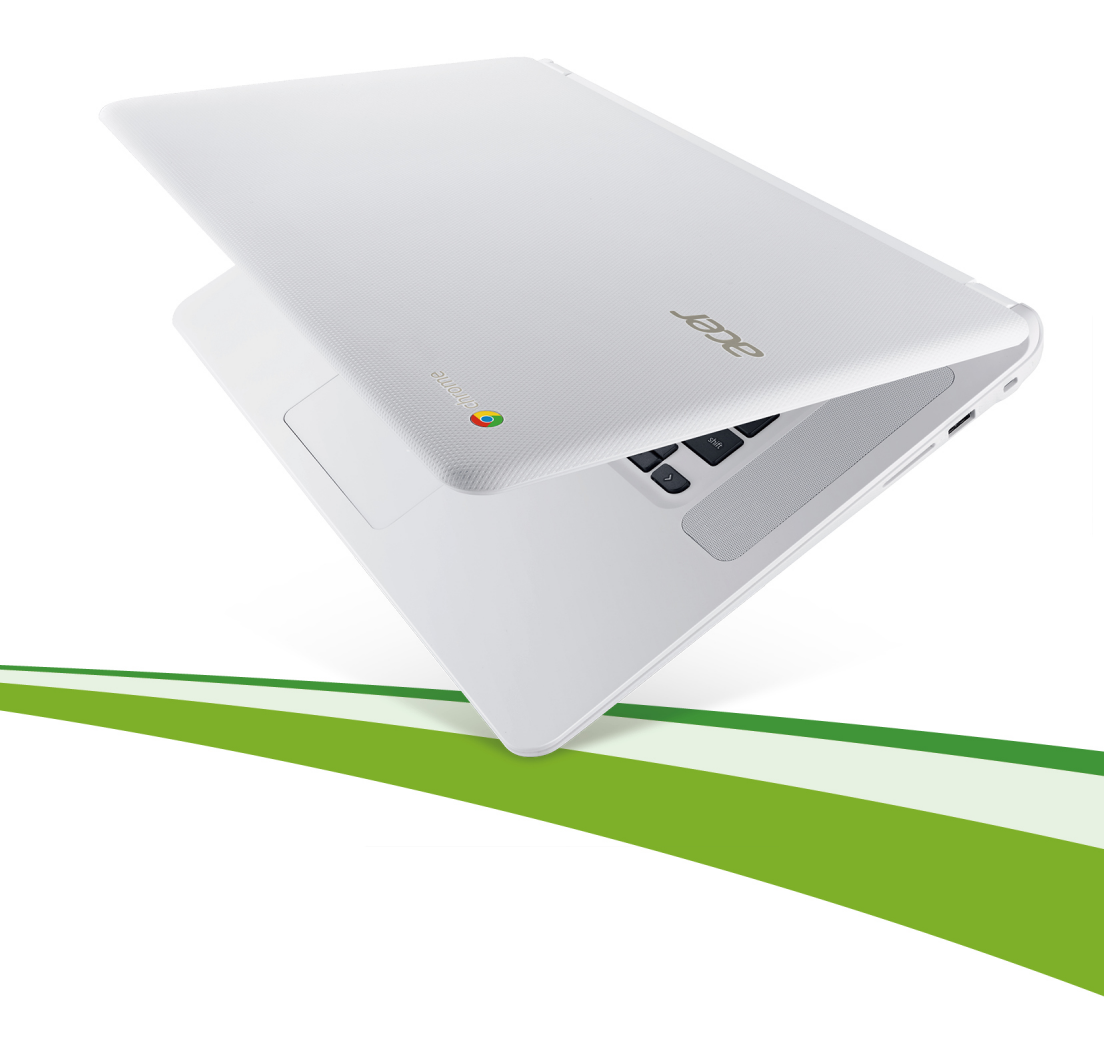

© 2015. Tous droits réservés.

Manuel d'utilisation du Acer Chromebook 15 Couvre : Chromebook CB5-571 / C910

Cette révision : 01/2015

### Enregistrer votre produit

Lors de la première utilisation de votre produit, il est recommandé de l'enregistrer immédiatement. Cela vous donne accès à des avantages utiles, comme :

- Un service plus rapide de la part de nos représentants.
- Une adhésion à la communauté Acer : des promotions et la participation aux enquêtes auprès des consommateurs.
- Les dernières nouvelles d'Acer.

Dépêchez-vous et inscrivez-vous, car d'autres avantages vous attendent !

### Comment s'enregistrer

Pour enregistrer votre produit Acer, veuillez visiter **www.acer.com**. Sélectionnez votre pays, cliquez sur **ENREGISTREZ UN PRODUIT** et suivez simplement les instructions.

Une fois votre demande d'enregistrement reçue, nous vous enverrons un email de confirmation avec les données importantes que vous devrez conserver précieusement.

### Obtenir des accessoires Acer

Nous sommes heureux de vous informer que le programme d'extension de garantie Acer et les accessoires pour notebook sont disponibles en ligne. Venez et visitez notre boutique en ligne et trouvez ce dont vous avez besoin sur **store.acer.com**.

La boutique Acer est progressivement mise en œuvre, et, malheureusement, peut ne pas être disponible dans certaines régions. Veuillez consulter le site régulièrement pour voir quand il sera disponible dans votre pays.

| Numéro de modèle : |  |
|--------------------|--|
| Numéro de série :  |  |
| Date d'achat :     |  |
| Lieu d'achat :     |  |

# Table des matières

| Pour commencer                          | 5 |
|-----------------------------------------|---|
| Allumer votre Chromebook                | 5 |
| Sélectionner vos paramètres de langue   | 5 |
| Connectez-vous à un réseau              | 5 |
| Accepter les termes de service          | 5 |
| Connectez-vous avec votre compte Google | 5 |
| Créer un nouveau compte Google          | 6 |
| Naviguer en tant qu'invité              | 6 |
| Définir votre image de compte           | 6 |

#### Visite guidée de votre Acer Chromebook 7

| Vue frontale        | 7  |
|---------------------|----|
| Vue du clavier      | 8  |
| Touches de fonction | 9  |
| Touchpad            | 10 |
| Vue gauche          | 10 |
| Vue droite          | 11 |
| Vue inférieure      | 12 |

#### Le bureau de Chrome OS

| Présentation du bureau  | 13 |
|-------------------------|----|
| Commandes de la fenêtre | 13 |
| Lanceur                 | 14 |
| Zone de statut          | 14 |

#### Applis

#### 15

13

29

| YouTube                                               | 18   |
|-------------------------------------------------------|------|
| Lire les fichiers vidéo ou audio                      | 18   |
| Autres types de fichiers pris en charge               | 18   |
| Chrome Web Store                                      | . 19 |
| Installer de nouvelles applis depuis Chrome Web Store | 19   |
| Conseils et astuces de Chrome OS                      | .20  |
| Comment créer des documents                           | .20  |
| Comment partager des documents avec d'autres          |      |
| utilisateurs                                          | 21   |
| Comment démarrer une conversation vidéo               | 21   |
| Comment écouter de la musique                         | 22   |
| Comment regarder des vidéos, la télévision ou         |      |
| des films                                             | 23   |
| Comment ouvrir des documents Microsoft Word et Excel  | 24   |
| Comment utiliser votre Chromebook quand il n'y a      |      |
| pas Internet                                          | 24   |

| Paramètres                          | 26 |
|-------------------------------------|----|
| Changer les paramètres de langue    | 26 |
| Changer les paramètres de l'horloge | 27 |
| Personnaliser l'apparence           | 27 |
| Personnaliser le fond d'écran       | 27 |
| Personnaliser le thème              | 27 |
| Configurer une imprimante           | 28 |
| Mettre à jour Chrome OS             | 28 |
| Mise à jour automatique             | 28 |
| Mise à jour manuelle                | 28 |

#### Aide

| Aide en ligne et hors | ligne29 |
|-----------------------|---------|
|-----------------------|---------|

# Pour commencer

### Allumer votre Chromebook

Sur le Chromebook, le bouton d'alimentation est situé sur le coin supérieur droit du clavier. Un écran « connecter » apparaîtra au premier démarrage du Chromebook.

### Sélectionner vos paramètres de langue

Utilisez la liste déroulante « Sélectionnez votre langue » pour choisir votre paramètre de langue par défaut. S'il y a plus d'une façon de taper dans votre langue, vous pouvez être invité à sélectionner une méthode de saisie au clavier ainsi.

# Connectez-vous à un réseau

Sélectionnez un réseau sans fil dans la liste « Sélectionner un réseau », pour vous connecter à Internet. Si l'accès au réseau est protégé, vous aurez besoin d'un mot de passe d'accès pour vous y connecter.

#### Accepter les termes de service

Une fois connecté à un réseau, acceptez les Termes de service. Votre Chromebook téléchargera ensuite les mises à jour système disponibles pour que vous obteniez automatiquement les dernières fonctionnalités de Chrome OS.

# Connectez-vous avec votre compte Google

Si vous avez déjà un compte Google, entrez votre nom d'utilisateur et mot de passe dans la zone de connexion qui apparaît et cliquez sur **Connexion**.

| Sign in Google       | If you don't have a Google Account |
|----------------------|------------------------------------|
| Email                | you can Create a Google Account    |
| Acerguides@gmail.com | non.                               |
| Password             | You may also skip sign in and      |
|                      | Browse as Guest.                   |

**Important :** Connectez-vous avec votre compte Google principal. Ce compte sera défini comme le propriétaire et est le seul compte qui pourra modifier certains paramètres Chrome.

#### Créer un nouveau compte Google

Vous pouvez créer un compte Google si vous n'en avez pas déjà un. Cliquez sur **Créer un compte Google** sur la droite pour configurer un nouveau compte. Un compte Google vous donne accès à des services Web utiles développées par Google, tels que Gmail, Google Docs, et Google Agenda.

#### Naviguer en tant qu'invité

Vous pouvez également utiliser le Chromebook sans compte Google en cliquant sur **Naviguer en tant qu'invité**.

#### Définir votre image de compte

Cette image représentera votre compte sur l'écran de connexion principal et la zone de statut. Si vous le souhaitez, vous pouvez utiliser la webcam intégrée du Chromebook pour prendre une photo. Si vous ne voulez pas prendre une photo à ce moment, choisissez une icône à la place. Vous pouvez toujours mettre à jour votre image après vous être connecté.

De plus, votre Chromebook est intégré à votre profil de compte Google. Après vous être connecté avec votre compte Google, vous aurez la possibilité de choisir votre image de profil du compte Google.

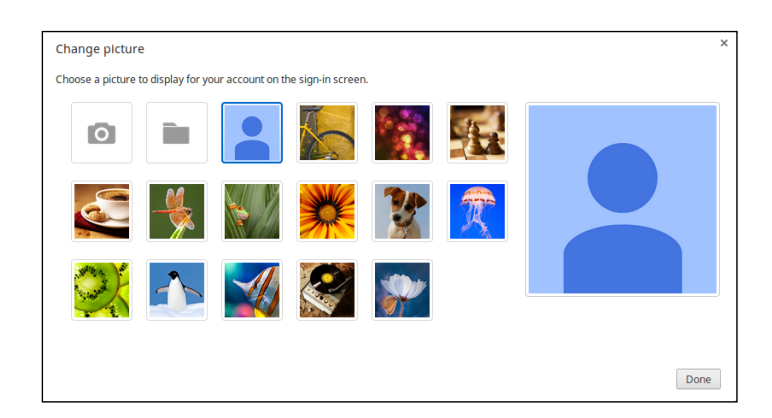

# Visite guidée de votre Acer Chromebook

Maintenant que vous avez fini de le configurer, nous allons vous faire explorer votre nouvel Acer Chromebook.

# Vue frontale

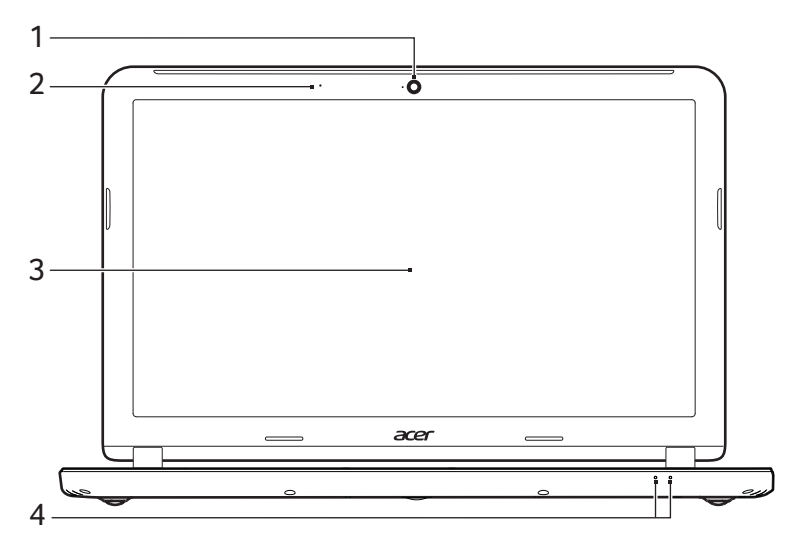

| N° | lcône | Élément    | Description                                                                                              |
|----|-------|------------|----------------------------------------------------------------------------------------------------|
| 1  |       | Webcam     | Webcam pour communication vidéo.<br>Une lumière à côté de la webcam indique<br>que la webcam est active. |
| 2  |       | Microphone | Microphone interne pour l'enregistrement sonore.                                                         |
| 3  |       | Écran      | Affiche la sortie de l'ordinateur.                                                                       |

| N° | lcône | Élément                      | Description                                                                                                    |
|----|-------|------------------------------|----------------------------------------------------------------------------------------------------|
|    | ×.    | Indicateur<br>d'alimentation | Indique l'état d'alimentation de l'ordinateur.                                                                                                    |
| 4  |       | Indicateur de la<br>batterie | <ul> <li>Indique l'état de la batterie de l'ordinateur.</li> <li>1. Charge : La lumière est orange lorsque<br/>la batterie se recharge.</li> <li>2. Pleine charge : La diode est bleue en<br/>mode secteur.</li> </ul> |

# Vue du clavier

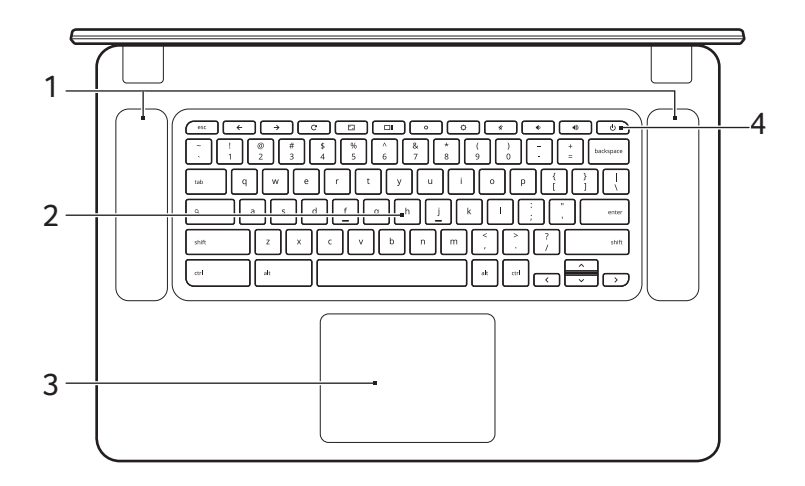

| N° | Icône | Élément                    | Description                                                                                                    |
|----|-------|----------------------------|----------------------------------------------------------------------------------------------------|
| 1  |       | Haut-parleurs              | Les haut-parleurs de gauche et de droite<br>produisent une sortie audio stéréo.                                                                                                    |
| 2  |       | Clavier                    | Pour l'entrée des informations dans votre<br>ordinateur.                                                                                                    |
| 3  |       | Touchpad/bouton<br>de clic | Périphérique de pointage sensible au<br>touché qui fonctionne comme une souris.<br>Appuyer n'importe où sur le pavé<br>fonctionne comme le bouton gauche de la<br>souris.<br>Appuyer n'importe où avec deux doigts<br>fonctionne comme le bouton droit de la<br>souris. |

| a   |
|-----|
| n   |
| 5   |
| ·24 |
| Ψ.  |
| ŝ   |
|     |

| N° | lcône | Élément                  | Description                                    |
|----|-------|--------------------------|------------------------------------------------|
| 4  | Ċ     | Touche<br>d'alimentation | Met l'ordinateur sous tension et hors tension. |

#### Touches de fonction

L'ordinateur utilise des touches de fonction ou combinaisons de touches pour accéder à certains contrôles matériels et logiciels, comme la luminosité de l'écran et le volume. Les touches de fonction dédiées ont chacune une fonction spécifique.

| lcône         | Fonction         | Description                            |
|---------------|------------------|----------------------------------------|
| ←             | Précédent        | Allez à la page précédente.            |
| $\rightarrow$ | Suivant          | Aller à la page suivante.              |
| G             | Recharger        | Rechargez votre page actuelle.         |
| <b>~</b> _    | Plein écran      | Ouvrez votre page en mode plein écran. |
|               | Fenêtre suivante | Passez à votre fenêtre suivante.       |
| ¢             | Luminosité -     | Diminue la luminosité de l'écran.      |
| ¢             | Luminosité +     | Augmente la luminosité de l'écran.     |
| *             | Muet             | Désactivez le volume sonore.           |
| •             | Volume -         | Diminue le volume sonore.              |
| ۹)            | Volume +         | Augmente le volume sonore.             |
| Q             | Rechercher       | Recherchez dans le panneau Applis.     |

#### Touchpad

Le touchpad intégré est un périphérique de pointage qui est sensible aux mouvements sur sa surface. Cela veut dire que le curseur répond au mouvement de vos doigts sur la surface du touchpad.

| Action           | Geste                                                                                                    |
|------------------|----------------------------------------------------------------------------------------------------|
| Cliquez sur      | Appuyez n'importe quelle partie du touchpad.                                                                                                    |
| Clic droit       | Appuyez le touchpad avec deux doigts.                                                                                                    |
| Faire défiler    | Placez deux doigts sur le touchpad et déplacez-les en haut et en bas pour faire défiler verticalement, à gauche et à droite pour faire défiler horizontalement.        |
| Glisser-déplacer | Cliquez sur l'élément que vous souhaitez déplacer avec<br>un seul doigt. Avec un deuxième doigt, déplacez<br>l'élément. Relâchez les deux doigts pour poser l'élément. |

### Vue gauche

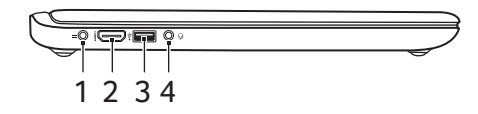

| N° | Icône | Élément                       | Description                                                                                                    |
|----|-------|-------------------------------|----------------------------------------------------------------------------------------------------|
| 1  |       | Prise d'entrée c.c.           | Se connecte à un adaptateur secteur.                                                                                                    |
| 2  | наті  | Port HDMI                     | Prend en charge les connexions vidéo<br>numériques à haute définition.                                                                                  |
| 3  | •     | Port USB                      | Se connecte à des périphériques USB.<br>Si un port est noir, il est compatible<br>USB 2.0, si un port est bleu, il est<br>également compatible USB 3.0. |
| 4  | Q     | Prise haut-parleur/<br>casque | Se connecte à des périphériques audio<br>(p.ex. haut-parleurs ou un casque<br>stéréo) ou à un casque avec<br>microphone.                                |

# Vue droite

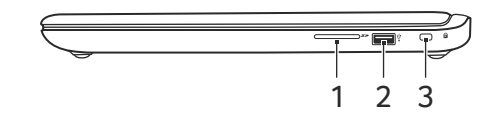

| N° | Icône      | Élément                             | Description                                                                                                    |
|----|------------|-------------------------------------|----------------------------------------------------------------------------------------------------|
| 1  | 52         | Lecteur de carte<br>SD™             | Accepte les cartes Secure Digital (SD <sup>™</sup> ).<br><b>Remarque :</b> Poussez pour retirer/<br>installer la carte. Le lecteur de carte<br>utilise une carte à la fois.                                                                                                    |
| 2  | ● <u>_</u> | Port USB                            | Se connecte à des périphériques USB.<br>Si un port est noir, il est compatible<br>USB 2.0, si un port est bleu, il est<br>également compatible USB 3.0.                                                                                                    |
| 3  | R          | Fente pour<br>cadenas<br>Kensington | Se connecte à un cadenas de sécurité<br>pour ordinateur Kensington.<br><b>Remarque :</b> Enroulez le câble du<br>cadenas de sécurité pour ordinateur<br>autour d'une table, de la poignée d'un<br>tiroir verrouillé, ou de tout autre objet<br>fixe. Insérez le cadenas dans l'encoche<br>et tournez la clef pour verrouiller le<br>cadenas. Certains modèles ne<br>possèdent pas de clef. |

### Vue inférieure

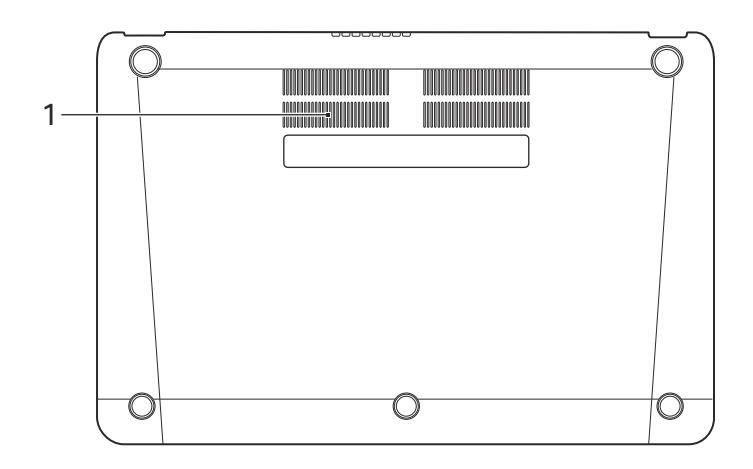

| N° | Icône | Élément                                             | Description                                                                                   |
|----|-------|-----------------------------------------------------|-----------------------------------------------------------------------------------------------|
| 1  |       | Ventilation et<br>ventilateur de<br>refroidissement | Permet à l'ordinateur de rester froid.<br>Ne couvrez pas et ne bloquez pas les<br>ouvertures. |

# Le bureau de Chrome OS

# Présentation du bureau

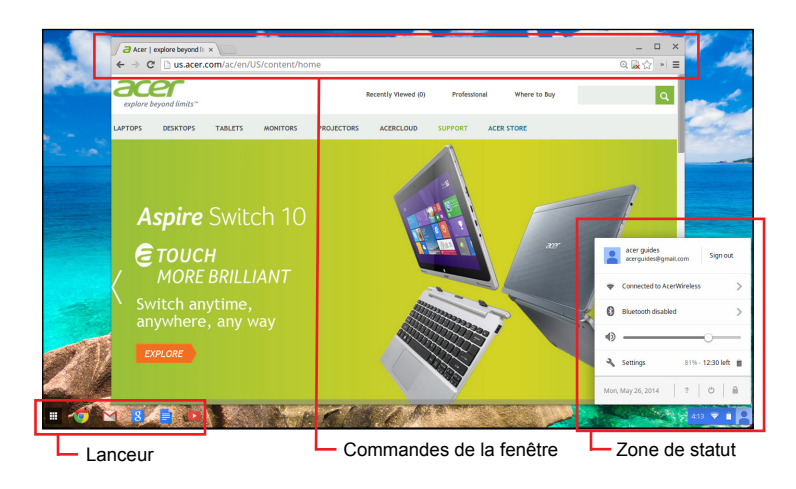

#### Commandes de la fenêtre

| lcône | Description                                                             | lcône | Description              |
|-------|-------------------------------------------------------------------------|-------|--------------------------|
| ×     | Fermer un onglet                                                        |       | Ouvrir un nouvel onglet  |
|       | Réduire, agrandir ou ancrer<br>la fenêtre sur la gauche ou<br>la droite | X     | Fermer la fenêtre        |
| ÷     | Retour à la page précédente                                             | →     | Aller à la page suivante |
| C     | Recharger la page                                                       | Q     | Rechercher               |
| ☆     | Favori                                                                  |       | Contrôles de Chrome      |

#### Lanceur

14

| Icône | Description      | Icône | Description      |
|-------|------------------|-------|------------------|
| 0     | Google Chrome    | M     | Gmail            |
| g     | Recherche Google |       | YouTube          |
|       | Google Drive     |       | Liste des applis |

#### Zone de statut

| lcône | Description           | Icône | Description               |
|-------|-----------------------|-------|---------------------------|
| ?     | Aide de Chrome OS     | Ċ     | Arrêter                   |
|       | Écran verrouillé      | 3     | Paramètres                |
| 5     | Statut de la batterie |       | Contrôle du volume        |
| *     | Statut Bluetooth      | ((1-  | Connexion réseau sans fil |

**Remarque :** Les caractéristiques varient. Certaines icônes peuvent ne pas s'appliquer à votre Chromebook.

- -

- - - -

# Applis

# Gérer les applis

#### Installer les applis sur Chrome OS

# Voir « Installer de nouvelles applis depuis Chrome Web Store » à la page 19.

#### Supprimer les applis de Chrome OS

- 1. Cliquez sur le bouton de la liste des Applis (III).
- 2. Cliquez droit (cliquez avec deux doigts) sur l'appli que vous souhaitez supprimer.
- 3. Sélectionnez Supprimer de Chrome.

#### Personnaliser les applis épinglées sur le lanceur

- 1. Cliquez sur le bouton de la liste des Applis (III).
- 2. Cliquez droit (cliquez avec deux doigts) sur l'appli que vous souhaitez ajouter au lanceur.
- 3. Sélectionnez Épingler à l'étagère.

Pour réorganiser les applis sur l'étagère, faites les simplement glisser.

# Google Drive 🔺

Tous les fichiers enregistrés dans votre *Google Drive* sont enregistrés en ligne et sont accessibles pour d'autres appareils, comme votre Smartphone ou tablette. Les fichiers enregistrés dans le dossier *Téléchargements* sont enregistrés sur votre lecteur local et accessibles uniquement pour votre Chromebook.

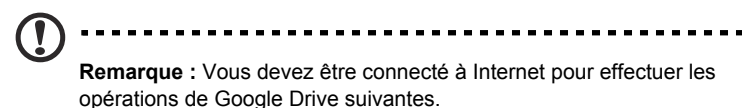

#### Synchroniser les fichiers de Téléchargements vers Google Drive

1. Dans la liste des Applis, cliquez sur l'icône Fichiers.

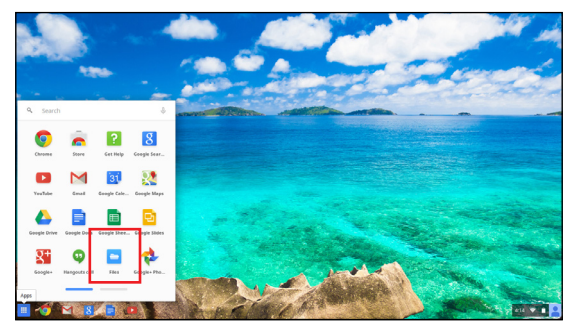

- 2. Si vous accédez à votre Google Drive pour la première fois, cliquez sur l'icône *Google Drive* pour activer l'accès.
- 3. Une fois votre Google Drive activé, sélectionnez les fichiers que vous souhaitez transférer.

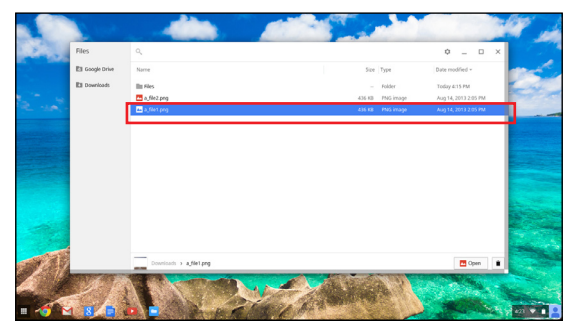

4. Faites glisser-déplacer les fichiers sur Google Drive.

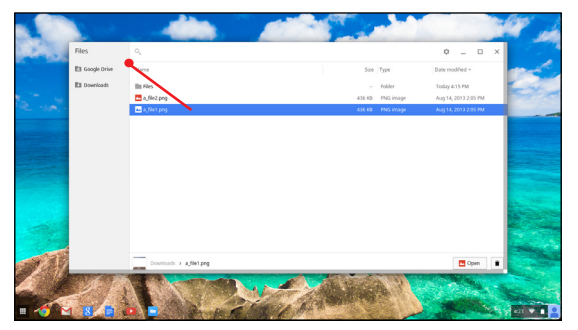

#### Activer l'accès hors ligne aux fichiers de Google Drive

Vous pouvez accéder aux fichiers stockés sur votre Google Drive en mode hors ligne, mais vous devez d'abord activer l'accès hors ligne :

- 1. Dans la liste Appli, cliquez sur l'icône **Fichiers**, puis cliquez sur **Google Drive**.
- 2. Sélectionnez les fichiers auxquels vous voulez accéder hors ligne.
- Cliquez-droit (appuyez avec deux doigts ou alt-clic) pour faire apparaître le menu contextuel et cliquez sur **Disponible hors ligne**. Une coche apparaît pour indiquer que le fichier est disponible hors ligne.

|         | See.             | _                                 |              |                                                                                        |                     |                                              |         |
|---------|------------------|-----------------------------------|--------------|----------------------------------------------------------------------------------------|---------------------|----------------------------------------------|---------|
| Sec.    | Files            | ٩                                 |              |                                                                                        |                     | • _ • ×                                      | 100     |
|         | Ell Google Drive | Google Drive                      |              | Get 100 GB free with Google Drive                                                      |                     | х                                            | and the |
| 12 . A. | El Downloads     | · En My Drive<br>答 Shared with me | Name         | Al files saved in this foller are backed up online automatically<br>Churck eligibility | e Type              | Date modified +                              | Ex.     |
|         |                  | s <sup>h</sup> office             | III A Folder | 436 82                                                                                 | Folder<br>PNS image | Aug 14, 2013 4:12 PM<br>Aug 14, 2013 2:07 PM |         |
|         |                  | [                                 | a /ie proj   | 434 KI                                                                                 | l PNS image         | Aug 14, 2013 2:05 PM                         |         |
|         |                  |                                   |              |                                                                                        |                     |                                              |         |
|         | 27               | My Strive > a disc                |              | - Aller                                                                                | 2                   | hare Copen 🗎                                 |         |

# Gmail M

#### Composer un e-mail

- 1. Depuis le lanceur, cliquez sur l'icône Gmail.
- 2. Cliquez sur NOUVEAU MESSAGE.
- 3. Entrez l'adresse e-mail du destinataire, le sujet et le message.
- 4. Quand vous avez fini d'écrire votre message, cliquez sur Envoyer.

# Google Docs

#### Créer un nouveau document

- 1. Depuis la liste Applis, cliquez sur l'icône Google Drive (4).
- 2. Cliquez sur **CRÉER** et sélectionnez le type de document que vous voulez créer.

### YouTube D

YouTube est un site de partage des vidéos sur lequel les utilisateurs peuvent télécharger, partager et visionner des vidéos. Vous pouvez y accéder en cliquant sur l'icône **YouTube** depuis le lanceur.

# Lire les fichiers vidéo ou audio

Votre Chromebook dispose d'un lecteur multimédia intégré pour lire les fichiers audio et vidéo. Pour lire un fichier, double-cliquez sur un fichier audio ou vidéo dans votre appli *Fichiers*.

| Type de média | Formats pris en charge                                                                 |  |  |
|---------------|----------------------------------------------------------------------------------------|--|--|
| Audio/Vidéo   | .3gp, .avi, .mov, .mp4, .m4v, .m4a, .mp3, .mkv,<br>.ogv, .ogm, .ogg, .oga, .webm, .wav |  |  |

### Autres types de fichiers pris en charge

Votre Chromebook prend en charge un certain nombre d'autres formats de fichiers.

| Type de fichier              | Formats pris en charge                                          |
|------------------------------|-----------------------------------------------------------------|
| Fichiers Microsoft<br>Office | .doc, .docx, .ppt, .pptx, .xls, .xlsx – (tous en lecture seule) |
| Images                       | .bmp, .gif, .jpg, .jpeg, .png, .webp                            |
| Compressé                    | .zip, .rar, .tar, .tar.gz (.tgz), .tar.bz2 (.tbz2)              |
| Autre                        | .txt, .pdf                                                      |

# Chrome Web Store 🚡

#### Installer de nouvelles applis depuis Chrome Web Store

- 1. Cliquez sur l'icône de la liste Applis (IIII) puis cliquez sur Chrome Web Store.
- Vous pouvez ensuite parcourir les catégories d'applis dans la colonne de gauche ou rechercher un type spécifique d'appli en utilisant la boîte de recherche.
- 3. Lorsque vous trouvez une appli que vous souhaitez ajouter, passez votre souris dessus, puis cliquez sur AJOUTER À CHROME.
- 4. Une fenêtre de vérification apparaîtra, cliquez sur **Ajouter** pour télécharger et installer l'appli, ou cliquez sur **Annuler**.
- Pour ouvrir votre nouvelle appli, cliquez sur l'icône de la liste Applis () puis cliquez sur l'appli.

# Conseils et astuces de Chrome OS

Votre Chromebook est un nouveau type d'ordinateur qui fonctionne un peu différemment que ce que à quoi vous pouvez être habitué, vous pourriez donc souhaiter savoir quelles sont les choses faciles et utiles pour l'utiliser. Voici quelques conseils et astuces.

#### Comment créer des documents

1. Appuyez la touche Recherche sur votre clavier.

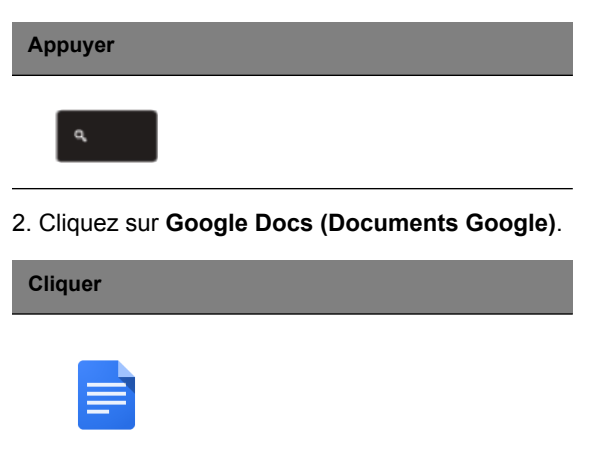

C'est tout. Vous venez de créer un nouveau document en moins d'une seconde. Avec votre nouveau document, vous pouvez ajouter du texte, insérer des images, changer la police, mettre en gras, souligner, mettre en italique – vous l'avez compris. Vous pouvez également cliquer sur **Google Sheets (Feuilles de calcul Google)** pour créer des feuilles de calcul et **Google Slides (Présentations Google)** pour créer des présentations.

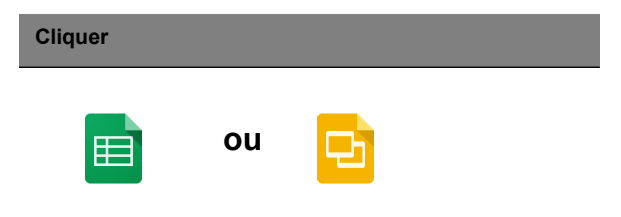

# Comment partager des documents avec d'autres utilisateurs

1. Cliquez sur le bouton **Partager** dans le coin supérieur droit de votre document.

| Cliquer |  |  |
|---------|--|--|
| A share |  |  |
| o snare |  |  |

2. Ajoutez des personnes en saisissant leur adresse e-mail.

3. Après avoir cliqué sur **Terminé**, ils recevront un e-mail leur indiquant qu'un document a été partagé avec eux.

| Cliquer |  |  |  |
|---------|--|--|--|
| Done    |  |  |  |

Pour trouver votre document ultérieurement, cliquez sur l'icône **Google Drive** – cela ouvre Google Drive, qui vous présente une liste de vos fichiers et dossiers. Vous pouvez rechercher les fichiers par nom en haut de l'écran.

#### Comment démarrer une conversation vidéo

1. Appuyez la touche Recherche et cliquez sur l'icône Appel Hangouts.

| Appuyer |   | Cliquer |
|---------|---|---------|
| ٩       | > | •       |

2. Saisissez le nom ou l'adresse e-mail d'une personne.

3. Cliquez sur le bouton Envoyer pour démarrer votre Hangout.

| Cliquer |  |
|---------|--|
| Submit  |  |

Pour vous tous utilisateurs de Skype, Google+ Hangouts permet des discussions vidéo gratuites de jusqu'à dix personnes.

#### Comment écouter de la musique

#### Google Play Music (Google Play Musique)

1. Appuyez la touche **Recherche** et cliquez sur **Google Play Music** (Google Play Musique).

| Appuyer |   | Cliquer  |  |
|---------|---|----------|--|
| ٩       | > | <b>@</b> |  |

2. Pour découvrir ou acheter des chansons, utilisez la zone de recherche en haut.

3. Pour écouter une chanson, il suffit de double-cliquer dessus.

4. Toute la musique que vous transférez ou achetez sera enregistrée sous **Ma musique**.

Pour d'autres applis de lecture en continu comme Pandora, Spotify, Rdio, Deezer et plus (la disponibilité varie selon les pays) :

1. Appuyez la touche **Recherche** et cliquez sur **Store** pour aller au Chrome Web Store, puis recherchez **Pandora** ou d'autres applis de musique.

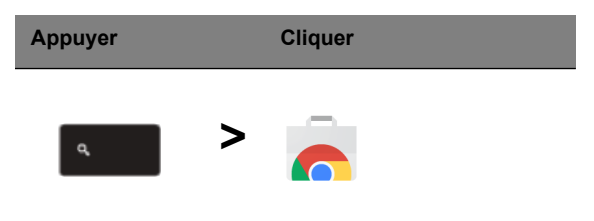

2. Lorsque vous trouvez ce que vous voulez, cliquez sur le bouton **Ajouter** à **Chrome**.

Comment regarder des vidéos, la télévision ou des films

#### YouTube

1. Appuyez la touche Recherche et cliquez YouTube et vous êtes prêt.

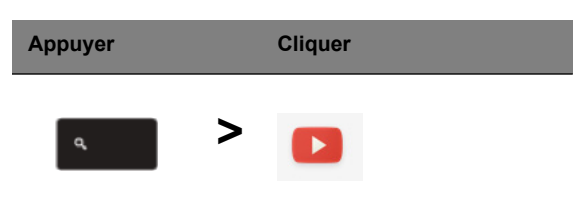

#### Google Play Movies & TV

1. Appuyez la touche Recherche et cliquez sur Google Play Movies & TV.

| Appuyer | Cliquer |  |
|---------|---------|--|
| ٩       | >       |  |

Pour trouver d'autres applis de divertissement comme Netflix, Flixster, et plus (la disponibilité varie selon les pays) :

1. Appuyez la touche **Recherche** et cliquez sur **Store**.

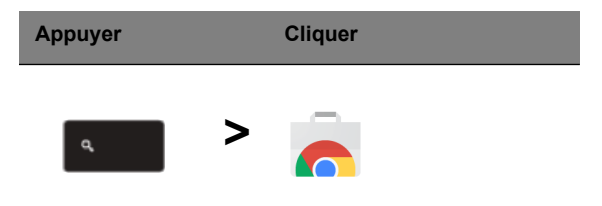

- 2. Sélectionnez Divertissement sur le côté gauche.
- 3. Choisissez TV & Films.

# Comment ouvrir des documents Microsoft Word et Excel

1. Appuyez la touche Recherche et cliquez sur Fichiers.

| Appuyer |   | Cliquer |  |  |
|---------|---|---------|--|--|
| م       | > |         |  |  |

2. Double-cliquez sur n'importe quel fichier **Microsoft Office** stocké dans Google Drive ou sur un disque dur ou un lecteur Flash USB externe connecté à votre Chromebook.

Vous pouvez convertir les fichiers Microsoft Word et Excel en des documents et des feuilles de calcul Google Drive et les éditer. Vous pouvez également exporter les documents et feuilles de calcul Google Drive sous forme de fichiers Microsoft Office.

# Comment utiliser votre Chromebook quand il n'y a pas Internet

#### Gmail :

1. Appuyez la touche **Recherche** et cliquez sur **Store** pour aller au Chrome Web Store, puis recherchez **Gmail hors connexion** dans la boîte de recherche en haut à gauche, et ajoutez-le.

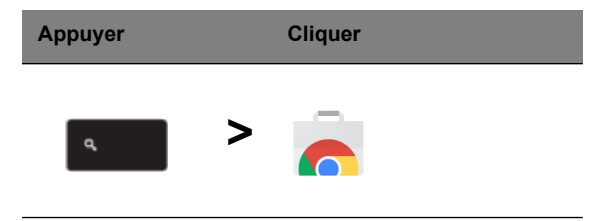

2. La prochaine fois que vous êtes hors connexion, appuyez la touche **Recherche**.

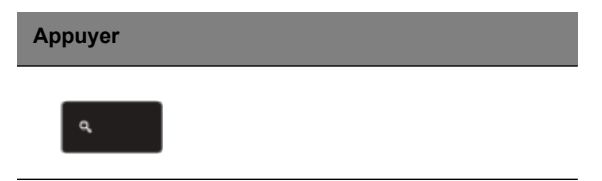

3. Cliquez sur **Gmail hors connexion** pour l'ouvrir, et utilisez Gmail comme vous le feriez normalement. Il mettra à jour et enverra vos e-mails la prochaine fois que vous vous connectez à Internet.

| Cliquer |  |  |
|---------|--|--|
|         |  |  |

#### Google Docs, Sheets, et Slides (Documents Google, Feuilles de calcul Google et Présentations Google) :

1. Lorsque vous ouvrez Google Drive quant connecté à Internet, il activera automatiquement Drive Hors connexion.

2. Une fois le processus terminé, la prochaine fois que vous voulez créer un document hors connexion, appuyez simplement sur la touche **Recherche** et cliquez sur **Google Docs (Documents Google)**, **Google Sheets (Feuilles de calcul Google)** ou **Google Slides (Présentations Google)**.

Trouvez d'autres applis hors connexion utiles dans le Chrome Web Store en appuyant sur la touche **Recherche** et en cliquant sur **Store**. Lorsque le Chrome Web Store s'ouvre, cliquez sur **Collections** dans la colonne de gauche, puis sur **Applis hors connexion**.

L'appli **Premiers pas** et l'**Aide** sur votre Chromebook ont beaucoup d'informations supplémentaires très utiles. Elles méritent d'y jeter un coup d'œil.

# Paramètres

Utilisez le menu des paramètres pour ajuster les différentes options pour votre Chromebook. Pour accéder au menu paramètres :

- 1. Cliquez sur la zone de statut de l'étagère, dans le coin inférieur droit de l'écran, où votre image de compte apparaît.
- 2. Cliquez sur Paramètres.

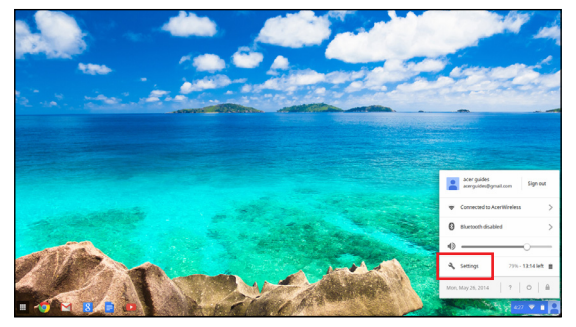

3. Pour afficher les paramètres avancés, faites défiler vers le bas et cliquez sur **Afficher les paramètres avancés**.

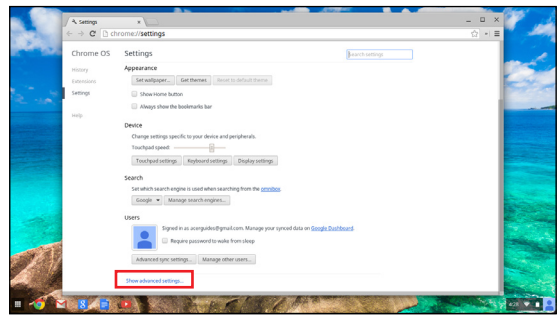

### Changer les paramètres de langue

- Cliquez sur la zone de statut dans le coin inférieur droit, où votre image de compte apparaît.
- 2. Cliquez sur Paramètres.
- 3. Cliquez sur Afficher les paramètres avancés.
- 4. Faites défiler vers le bas et cliquez sur **Personnaliser les langues et la saisie**.
- 5. Cliquez sur Ajouter pour ajouter des langues supplémentaires.

- Pour activer une langue pour la saisie au clavier, cochez la case à côté de la langue après l'avoir ajoutée.
- 7. Cliquez sur **OK** quand vous avez fini.

### Changer les paramètres de l'horloge

Vous pouvez changer le format de l'heure et le fuseau horaire sur votre Chromebook. Si la date ou l'heure est incorrecte sur votre Chromebook, essayez d'ajuster le fuseau horaire.

Pour changer le fuseau horaire :

- Cliquez sur la zone de statut dans le coin inférieur droit, où votre image de compte apparaît.
- 2. Cliquez sur Paramètres.
- 3. Cliquez sur Afficher les paramètres avancés.
- 4. Faites défiler vers le bas et cliquez sur le menu déroulant à côté de **Fuseau horaire**.

### Personnaliser l'apparence

Personnaliser le fond d'écran

- Cliquez sur la zone de statut dans le coin inférieur droit, où votre image de compte apparaît.
- 2. Cliquez sur Paramètres.
- 3. Cliquez sur Définir le fond d'écran.
- Sélectionnez un fond d'écran préchargé ou cliquez sur Parcourir pour sélectionner votre propre image. Vous pouvez également choisir J'ai de la chance pour que le fond d'écran change de manière aléatoire.
- 5. Une fois sélectionné, cliquez sur OK.

#### Personnaliser le thème

- Cliquez sur la zone de statut dans le coin inférieur droit, où votre image de compte apparaît.
- 2. Cliquez sur Paramètres.
- 3. Cliquez sur Obtenir des thèmes.
- 4. Vous serez dirigé vers Chrome Web Store, où vous pouvez trouver des ressources supplémentaires pour le navigateur Chrome.
- 5. Une fois trouvé un thème que vous souhaiteriez essayer, cliquez sur **Choisir le thème**.

### Configurer une imprimante

Vous pouvez utiliser le service Google Cloud Print pour envoyer des demandes d'impression à votre imprimante. Toutes les imprimantes ne sont pas prises en charge.

Pour en savoir plus sur Google Cloud Print et comment configurer votre imprimante, connectez-vous à Internet pour accéder à l'aide plus étendue en ligne dans « Aide en ligne et hors ligne » à la page 29, puis recherchez Google Cloud Print.

# Mettre à jour Chrome OS

#### Mise à jour automatique

Chaque fois que vous allumez votre Chromebook, il vérifie automatiquement les mises à jour. Quand une mise à jour est disponible,

cette icône de mise à jour ( ) apparaîtra dans la zone de statut. Pour appliquer la mise à jour :

- 1. Cliquez sur la zone de statut de l'étagère, dans le coin inférieur droit de l'écran, où votre image de compte apparaît.
- 2. Cliquez sur Redémarrer pour mettre à jour.
- 3. Votre Chromebook s'arrêtera et redémarrera automatiquement, avec la mise à jour appliquée.

#### Mise à jour manuelle

Pour rechercher manuellement une mise à jour ou vérifier quelle version de Chrome OS vous utilisez :

- 1. Cliquez sur la zone de statut dans le coin inférieur droit, où votre image de compte apparaît.
- 2. Cliquez sur Paramètres.
- 3. Dans le nouvel onglet qui s'ouvre, cliquez sur **Aide** dans la colonne de gauche.
- 4. Si des mises à jour sont disponibles, elles seront affichées sur la page.

Avertissement ! Ne modifiez pas le matériel de votre Chromebook par vous-même. Cela pourrait causer que la fonction de mise à jour ne fonctionnent plus. Veuillez contacter votre revendeur ou un centre de service agréé. Visitez www.acer.com pour trouver un site de service agréé.

# Aide

# Aide en ligne et hors ligne

Une aide supplémentaire est disponible en ligne et hors ligne. L'aide couvre le dépannage de base ainsi que des informations plus détaillées sur Chrome OS et l'utilisation de votre Chromebook.

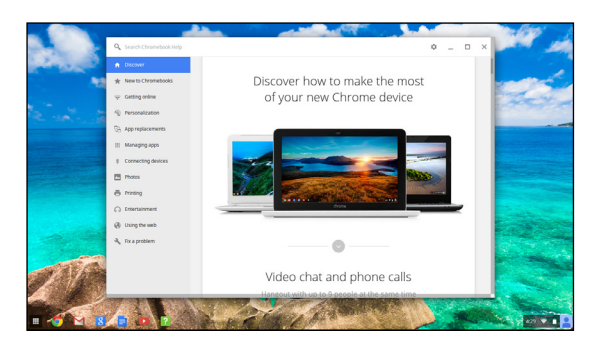

Pour accéder aux pages d'aide :

- 1. Cliquez sur la zone de statut de l'étagère, dans le coin inférieur droit de l'écran, où votre image de compte apparaît.
- 2. Cliquez sur le point d'interrogation (?).

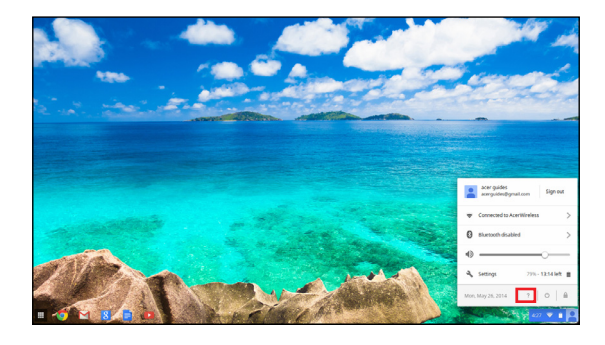

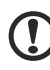

......

**Remarque :** Si vous êtes connecté à Internet, l'aide en ligne plus étendue s'ouvrira automatiquement. Dans le cas contraire, l'aide hors ligne s'ouvrira.